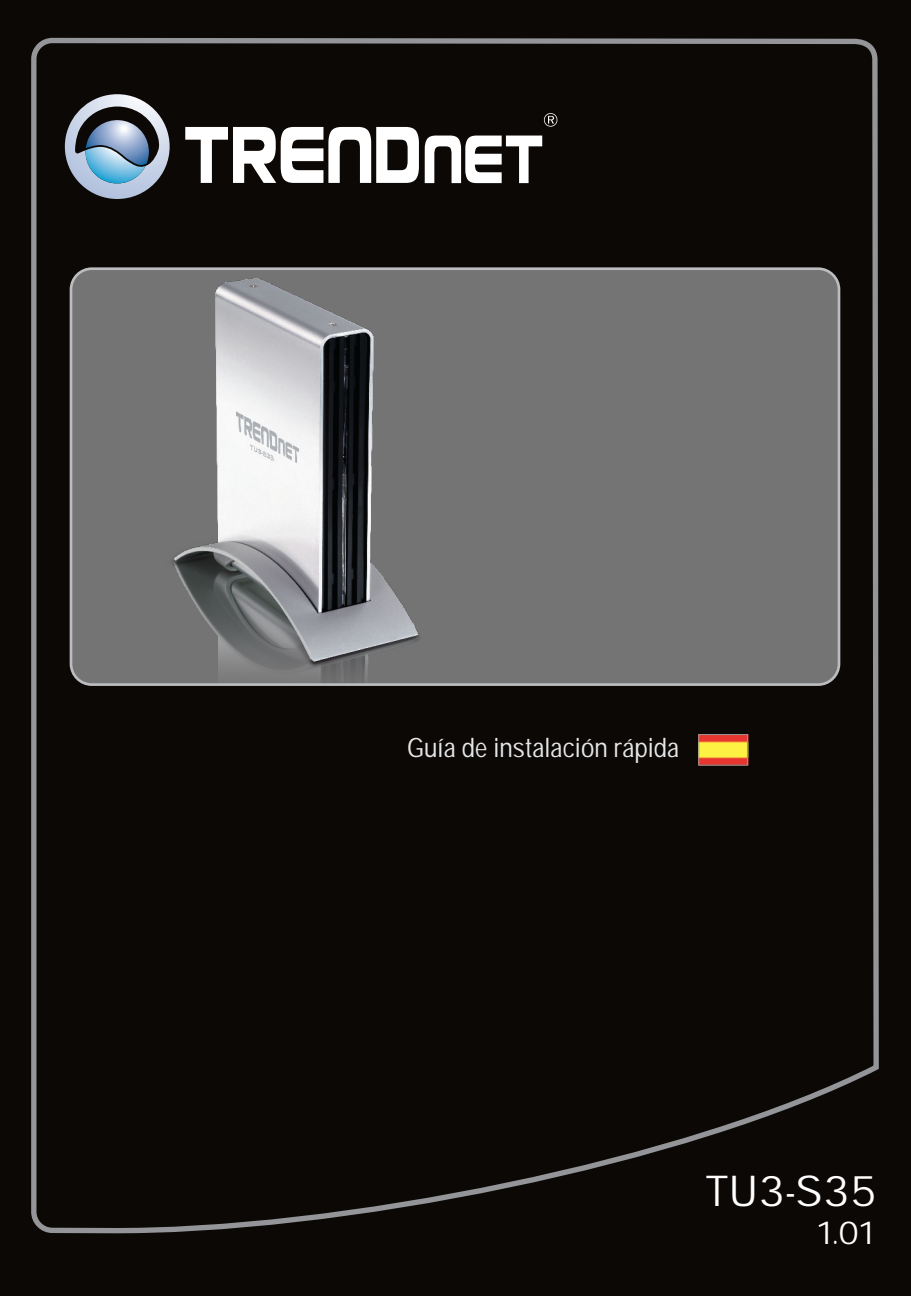

# **Table of Contents**

| Español                                                      | 1 |
|--------------------------------------------------------------|---|
| 1. Antes de iniciar                                          | 1 |
| 2. Instalación del Hardware                                  | 2 |
| 3. Cómo acceder a los dispositivos de almacenamiento TU3-S35 | 5 |
|                                                              |   |
|                                                              |   |
| Troubleshooting                                              | 6 |

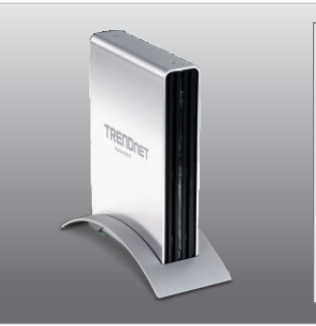

Contenidos del paquete

- TU3-S35
- Guía de instalación rápida multilingüe
- CD-ROM (Guía del usuario)
- Cable USB 3.0 tipo A al tipo B (1.8m/6ft)
- Cable de alimentación
- Adaptador para corriente AC (12V DC, 2A)
- Tornillos de sujeción del disco duro
- Soporte de montaje

# Requisitos del sistema

- Puertos USB: 3.0, 2.0 ó 1.1
- Disco duro interno SATA I/II
- Unidad de CD-ROM
- Destornillador Phillips

| Compatible con sistemas<br>operativos       | CPU                | Memoria              |
|---------------------------------------------|--------------------|----------------------|
| Windows 7 (32/64-bit)                       | 1GHZ o superior    | 1 GB RAM o superior  |
| Windows Vista (32/64-bit)                   | 800MHz o superior  | 512MB RAM o superior |
| Windows XP (32/64-bit)/<br>2000 / ME / 98SE | 300 MHz o superior | 256MB RAM o superior |
| Mac OS X (10.6)                             | CPU Intel          | 1 GB RAM o superior  |
| Mac OS X (10.5)                             | 867MHz o superior  | 512MB RAM o superior |
| Mac OS X (10.4)                             | 333 MHz o superior | 256 MB o superior    |

# <u>Nota</u>:

- 1 .El disco duro NO está incluido.
- 2 Algunos sistemas operativos no son compatibles con USB 3.0.

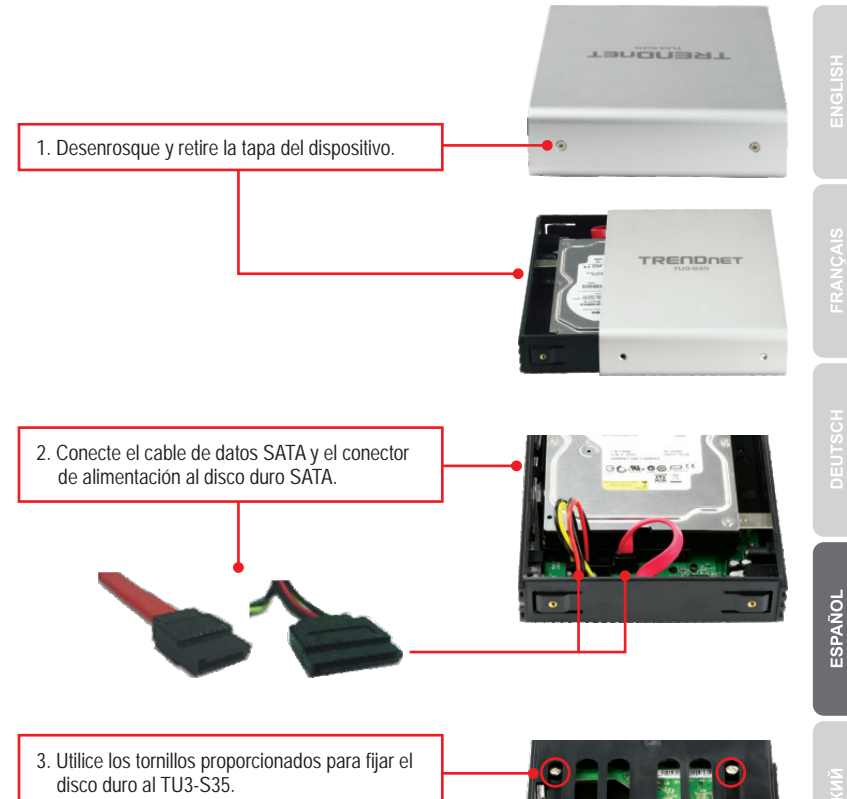

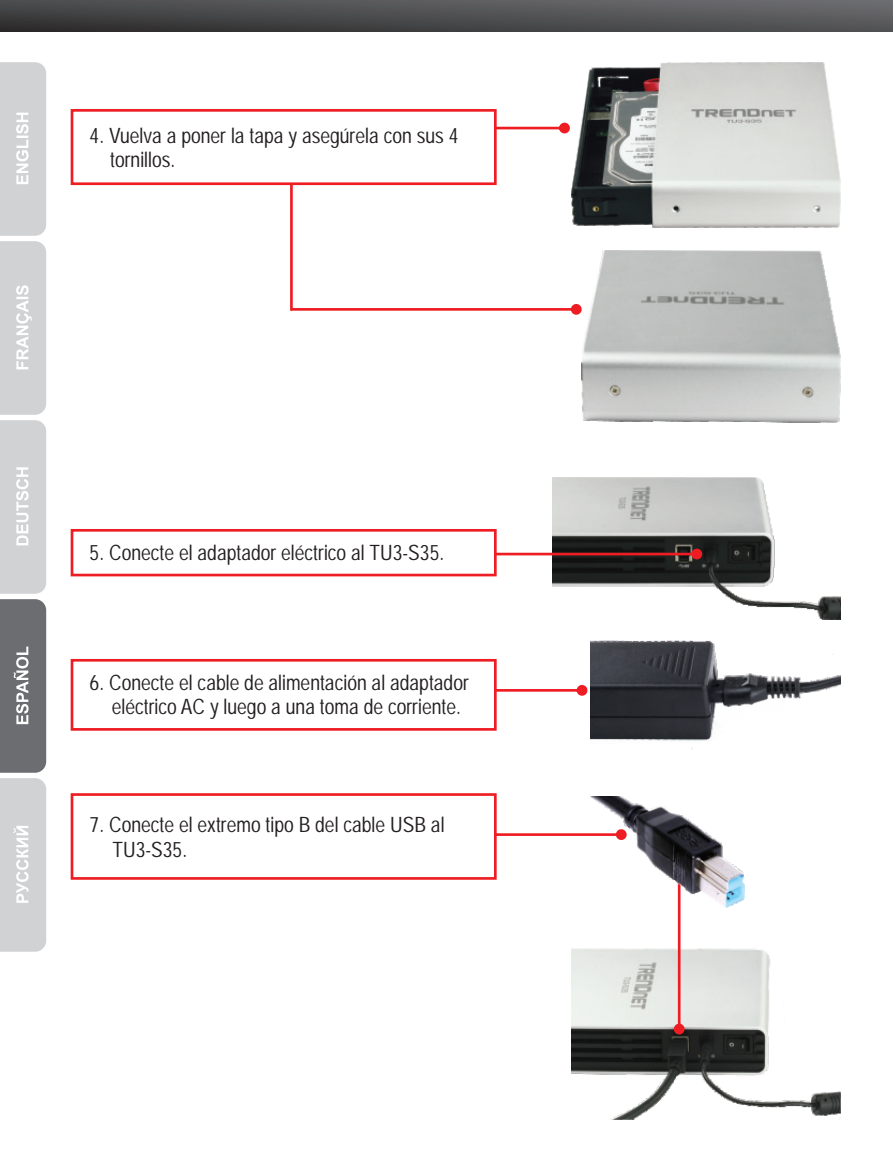

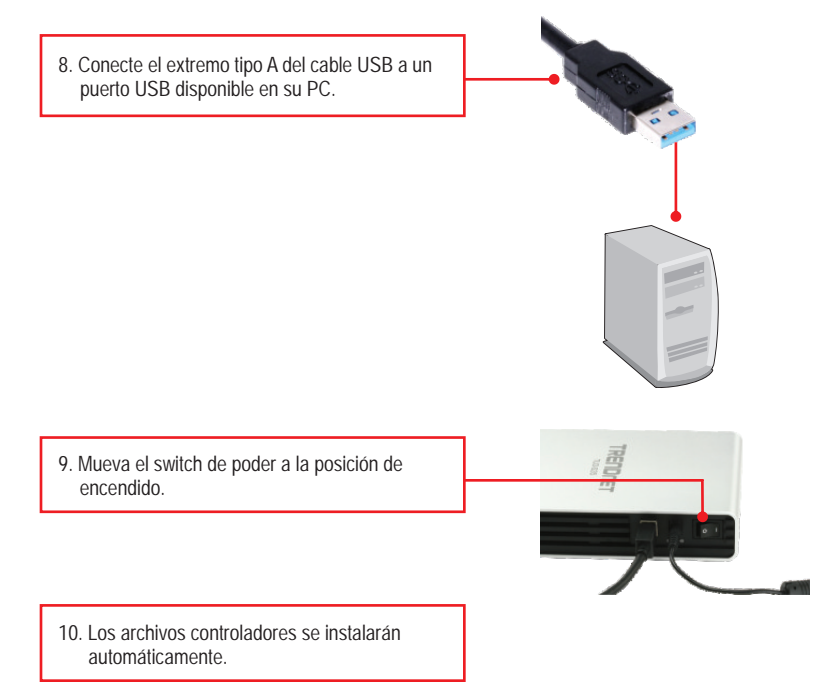

#### Nota:

Se le recomienda formatear primero el disco duro nuevo. Por favor refiérase a la pregunta 2 en la guía de resolución de problemas para más información.

# La instalación ha sido completada.

Nota:

# Windows 7/Vista/XP

en el CD-ROM.

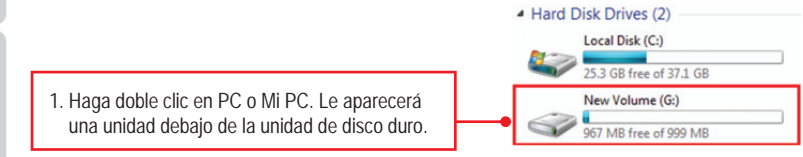

Para Windows 2000, ME, 98SE y Mac OS X (10.4~10.6), consulte la guía del usuario

# Su configuración inalámbrica ha finalizado.

Para obtener información más detallada sobre la configuración y las opciones de configuración avanzadas de la TU3-S35, por favor consulte la sección de resolución de problemas en el CD-ROM de la Guía del Usuario, o el sitio Web de TRENDnet en http://www.trendnet.com.

### **Registre su producto**

Para asegurar los más altos niveles de servicio y apoyo al cliente, registre su producto en línea en: www.trendnet.com/register Gracias por elegir TRENDnet.

- 1. My computer does not recognize the TU3-S35. What should I do?
  - 1. Verify that the computer meets the minimum requirements as listed in section 1.
  - 2. Make sure the power adapter is properly connected.
  - 3. Try plugging the device into a different USB port on your computer.
- 2. How do I format my brand new hard drive with the TU3-S35?
  - For Windows 7/Vista, right click on Computer and select Manage. When the Computer Management screen appears, click on Disk Management. Right click on the hard drive and click New Simple Volume. Follow the New Simple Volume Wizard and then click Finish.
  - 2. For Windows XP, go to Start → Settings → Control Panel → Administrative Tools → Computer Management → Disk Management. If the Initialize and Convert Disk Wizard appears, click Cancel. Right click the Unknown drive, click Initialize and then click OK. Right click on the unallocated region of the hard drive and select New Partition. Follow the New Partition Wizard instructions then click Finish. The hard drive will automatically start the formatting process.

Note: Make sure that the selected hard drive is not your C or D drive. Also make sure that the selected hard drive is connected to the TU3-S35.

- 3. My computer does not list any drives? What should I do?
  - Verify that the device is installed properly. On Windows 7/Vista, right click on Computer, select Properties and then click Device Manager. Click on Disk Drives and verify that USB 3.0 MassStorage USB Device is listed. On Windows XP, right click on My Computer and select Properties. Click on Hardware and then Device Manager. Double click on Disk Drives and verify that USB 3.0 MassStorage USB Device is listed.
  - 2. If you are attaching a brand new hard drive, format the drive. Please refer to question 2 for more information.

If you still encounter problems or have any questions regarding the TU3-S35, please contact TRENDnet's Technical Support Department.

#### Certifications

This equipment has been tested and found to comply with FCC and CE Rules. Operation is subject to the following two conditions:

(1) This device may not cause harmful interference.

(2) This device must accept any interference received. Including interference that may cause undesired operation.

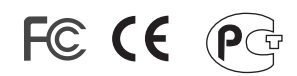

Waste electrical and electronic products must not be disposed of with household waste. Please recycle where facilities exist. Check with you Local Authority or Retailer for recycling advice.

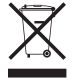

NOTE: THE MANUFACTURER IS NOT RESPONSIBLE FOR ANY RADIO OR TV INTERFERENCE CAUSED BY UNAUTHORIZED MODIFICATIONS TO THIS EQUIPMENT. SUCH MODIFICATIONS COULD VOID THE USER'S AUTHORITY TO OPERATE THE EQUIPMENT.

#### **ADVERTENCIA**

En todos nuestros equipos se mencionan claramente las caracteristicas del adaptador de alimentacón necesario para su funcionamiento. El uso de un adaptador distinto al mencionado puede producir daños fisicos y/o daños al equipo conectado. El adaptador de alimentación debe operar con voltaje y frecuencia de la energia electrica domiciliaria existente en el pais o zona de instalación.

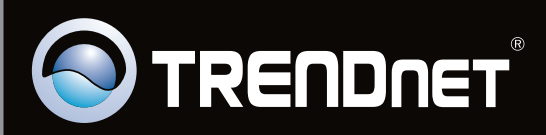

# **Product Warranty Registration**

Please take a moment to register your product online. Go to TRENDnet's website at http://www.trendnet.com/register

Copyright ©2010. All Rights Reserved. TRENDnet.